1- Yeni uyap uygulamasını bilgisayarınıza indiriniz. İndirilen dosya üzerinden ok işaretini seçerek "Klasörde göster" seçeneğini seçiniz.

|                                                                 | UVAP Bilişim Sistemi sutene d<br>Ana Saya + Andra Portal Girg<br>Elmaa Girişleri M-Imza Girişleri<br>Elmaa Girişleri<br>Elmaa Girişleri<br>Elmaa Bilgi Teinologileri ve<br>Humet Sagavola traafindan sunulm<br>www.btk.gov.tr adresinden ulaşabili<br>Elektronik imzan çalıştrabilmeni çi<br>gerekmeşterile. Bu yazılın elektronak<br>işersinde bulunabilir veşe elmazını ü<br>Bilgirayarınta kurulan program ile ele<br>sertifikana kulanıma hazırdır. | Sing Segenekleri<br>etgim Kurumu tarafından onaylı Elektronik Sertfika<br>aktadır. Bu firmaların listesi ve diğer bilgilere<br>siniz.<br>n öncelikle kart sürücü yazılmın kurımanz<br>maz i besrateş gördellere CD yaya diğer medişilar<br>kidiğina firmanın internet stesinden edinlikolir.<br>ktronik sertfikanıza giriş gerçekleştirebiliyorsanız | Yeni UYAP Uygulaması İle G<br>e-Devlet Aracılığıyla Giri | iri;                                                                         |              |    |
|-----------------------------------------------------------------|----------------------------------------------------------------------------------------------------|----------------------------------------------------------------------------------------------------|----------------------------------------------------------|------------------------------------------------------------------------------|--------------|----|
| Aç<br>Bu tür doşyaları her zaman aç<br>Kastirde göster<br>İştal | IYAP Bilişim Sistemi<br>talet Bakanlığ Bilgişlem Genel Müdürlüğü<br>rafından hazırlanmıştır.                                                                                                    | Önemli Linkler<br>E-inta<br>Memia                                                                                                    | UNAP Odulleri<br>UNAP Estar<br>UMAP Estar (MAC)          | Bize Ulaşın<br>Yardım Məsası iletişim Bilgileri<br>Telefiner Örstü 29321 101 | Timini giste | er |

2- Açılan ekranda UYAPGiris uygulamasına sağ tıklayarak Birlikte aç seçeneği akabinde Başka bir uygulama seç seçeneğini seçiniz.

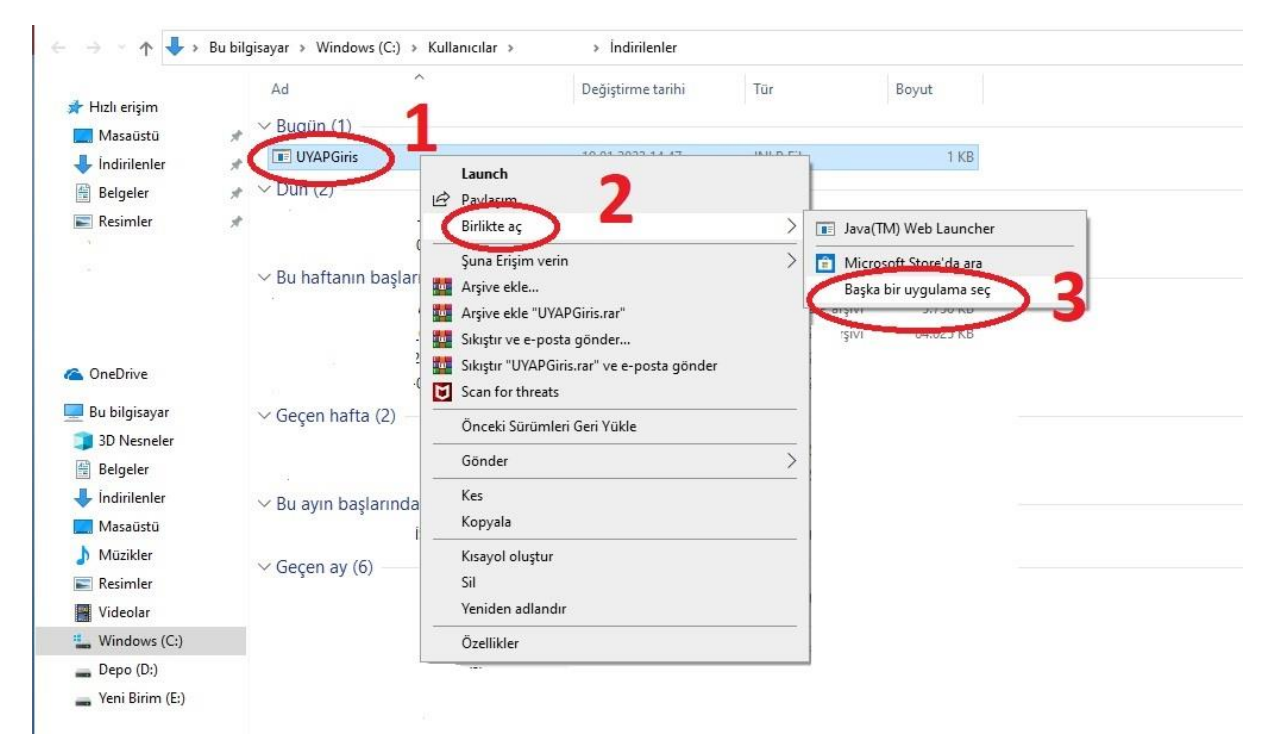

3- Başka bir uygulama seç seçimi yapıldıktan sonra Diğer Uygulamalar seçeneği akabinde Bu kişisel bilgisayarda başka bir uygulama arayın seçeneğini seçiniz.

| → · · · ↑ 🕹 · B                                                                                                    | u bilgisayar > Windows (C:) > Ki                                                                                                    | ullanıcılar > >                        | İndirilenler                                    |                  |       |                                                                                                    |                                                                                                    |
|----------------------------------------------------------------------------------------------------|----------------------------------------------------------------------------------------------------|----------------------------------------|-------------------------------------------------|------------------|-------|----------------------------------------------------------------------------------------------------|----------------------------------------------------------------------------------------------------|
|                                                                                                    | Ad                                                                                                    | Değ                                    | iştirme tarihi                                  | Tür              | Boyut |                                                                                                    |                                                                                                    |
| Hızlı erişim                                                                                                    | → Bugün (1)                                                                                                    |                                        |                                                 |                  |       |                                                                                                    |                                                                                                    |
| İndirilenler                                                                                                    | UYAPGiris                                                                                                    | 19.0                                   | 1.2023 14:47                                    | JNLP File        |       | 1 KB                                                                                                    |                                                                                                    |
| Relation                                                                                                    | × Dur vz                                                                                                    |                                        |                                                 |                  |       |                                                                                                    |                                                                                                    |
| Resimler                                                                                                    | *                                                                                                    |                                        |                                                 |                  |       | Pu doc                                                                                                    | vova posil osmok istivorsupuz?                                                                                                    |
|                                                                                                    |                                                                                                    |                                        |                                                 |                  |       | bu uos                                                                                                    | yayı nasıl açınak istiyorsunuz:                                                                                                    |
|                                                                                                    | ✓ Bu haftanın başlarınc                                                                                                    | a (4)                                  |                                                 |                  |       | Bu uygu                                                                                                    | lamayı kullanmaya devam et                                                                                                    |
|                                                                                                    |                                                                                                    |                                        |                                                 |                  |       |                                                                                                    | Java(TM) Web Launcher                                                                                                    |
|                                                                                                    |                                                                                                    |                                        |                                                 |                  |       |                                                                                                    |                                                                                                    |
| OneDrive                                                                                                    |                                                                                                    |                                        |                                                 |                  |       | Diğer se                                                                                                    | cenekler                                                                                                    |
| Ru bilgicavar                                                                                                    | ··· Coore hatta (2)                                                                                                    |                                        |                                                 |                  |       | biger be                                                                                                    |                                                                                                    |
| 3D Nesneler                                                                                                    | V Geçen naπa (2)                                                                                                    |                                        |                                                 |                  |       | <b>B</b>                                                                                                    | Microsoft Store üzerinde uygulama ara                                                                                                    |
| Belgeler                                                                                                    |                                                                                                    |                                        |                                                 |                  |       |                                                                                                    | -                                                                                                    |
| İndirilenler                                                                                                    | V Ru aven baslarenda (1                                                                                                    | <b>N</b>                               |                                                 |                  | C     | Diğer uy                                                                                                    | /gulamalar V 4                                                                                                    |
| Masaüstü                                                                                                    | 🗸 Bu ayın başlarında (1                                                                                                    | )                                      |                                                 |                  |       |                                                                                                    |                                                                                                    |
| Müzikler                                                                                                    |                                                                                                    |                                        |                                                 |                  |       | jnlp                                                                                                    | o dosyalarını açmak için her zaman bu                                                                                                    |
| Resimler                                                                                                    | ✓ Geçen ay (6)                                                                                                    |                                        |                                                 |                  |       | - uyg                                                                                                    | ulamayi kullan                                                                                                    |
| Videolar                                                                                                    |                                                                                                    |                                        |                                                 |                  |       |                                                                                                    | Tamam                                                                                                    |
| Windows (C:)                                                                                                    |                                                                                                    |                                        |                                                 |                  |       |                                                                                                    |                                                                                                    |
| Depo (D:)                                                                                                    |                                                                                                    |                                        |                                                 |                  |       |                                                                                                    |                                                                                                    |
| Yeni Birim (E:)                                                                                                    |                                                                                                    |                                        |                                                 |                  |       |                                                                                                    |                                                                                                    |
| л <b>Ц</b> ъ В                                                                                                    | а<br>1 bilaiseuar - Windowe (С) - 5 Ки                                                                                                    | dlanedar s                             | İndirilenler                                    |                  |       |                                                                                                    |                                                                                                    |
| ↑ ↓ > Bu                                                                                                    | u bilgisayar → Windows (C:) → Ki<br>Ad ^                                                                                                    | ıllanıcılar > > > Değ                  | İndirilenler<br>istirme tarihi                  | Tur              | Boyut |                                                                                                    |                                                                                                    |
| rzlı erişim                                                                                                    | u bilgisayar → Windows (C:) → Ki<br>Ad ^<br>→ Rucilin (1)                                                                                                    | ıllanıcılar > > > Değ                  | İndirilenler<br>iştirme tarihi                  | Tur              | Boyut |                                                                                                    |                                                                                                    |
| ↑ 🕹 > Bu<br>Izlı erişim<br>Masaüstü                                                                                                    | u bilgisayar → Windows (C:) → Ki<br>Ad ^<br>* → Bugün (1)                                                                                                    | ıllanıcılar > > > Değ                  | İndirilenler<br>İştirme tarihi                  | Tür              | Boyut | 1 // P                                                                                                    |                                                                                                    |
| ↑ 🕹 > Bu<br>ızlı erişim<br>Masaüstü<br>Indirilenler                                                                                                    | u bilgisayar → Windows (C:) → Ku<br>Ad ^<br>* Bugūn (1)<br>* UYAPGiris                                                                                                    | ıllanıcılar > → Değ<br>19.0            | İndirilenler<br>iştirme tarihi<br>1.2023 14:47  | Tur<br>JNLP File | Boyut | 1 KB                                                                                                    |                                                                                                    |
| ↑ ↓ > Bu<br>Izlı erişim<br>Masaüstü<br>Indirilenler<br>Belgeler                                                                                            | u bilgisayar → Windows (C:) → Ku<br>Ad ^<br>W Bugūn (1)<br>W UYAPGiris<br>W → Don (2)                                                                                       | ıllanıcılar > → Değ<br>19.0            | İndirilenler<br>iştirme tarihi<br>1.2023 14:47  | Tur<br>JNLP File | Boyut | 1 KB                                                                                                    |                                                                                                    |
| ↑ ↓ > Bu<br>nzlı erişim<br>Məsəüstü<br>İndirilenler<br>Belgeler<br>Resimler                                                                                | a bilgisayar > Windows (C:) > Ki<br>Ad<br>Bugün (1)<br>Bugün (2)<br>A                                                                                                    | ıllanıcılar > → Değ<br>19.0            | İndirilenler<br>iştirme tarihi<br>11.2023 14:47 | Tur<br>JNLP File | Boyut | 1 KB<br>Bu do                                                                                                | syayı nasıl açmak istiyorsunuz?                                                                                                    |
| ↑ ↓ Bu<br>Izlı erişim<br>Masaüstü<br>İndirilenler<br>Belgeler<br>Resimler                                                                                  | u bilgisayar > Windows (C:) > Ki<br>Ad<br>Bugün (1)<br>UYAPGiris<br>> Don (2)<br>> Bu haftanın başlarınd                                                                    | ıllanıcılar > →<br>Değ<br>19.0         | İndirilenler<br>iştirme tarihi<br>11.2023 14:47 | Tur<br>JNLP File | Boyut | 1 KB<br>Bu do                                                                                                | syayı nasıl açmak istiyorsunuz?<br>Uyap Doküman Editörü x86                                                                                                    |
| ↑ ↓ Bu<br>nzlı erişim<br>Masaüstü<br>İndirilenler<br>Belgeler<br>Resimler                                                                                  | u bilgisayar > Windows (C:) > Ki<br>Ad<br>> Bugün (1)<br>* Bugün (2)<br>> Bu haftanın başlarınd                                                                             | allanıcılar > > Değ<br>19.0            | İndirilenler<br>iştirme tarihi<br>11.2023 14:47 | Tur<br>JNLP File | Boyut | 1 KB<br>Bu do                                                                                                | syayı nasıl açmak istiyorsunuz?<br>Uyap Doküman Editörü x86                                                                                                    |
| ↑ ↓ Bu<br>Izlı erişim<br>Masaüstü<br>İndirilenler<br>Belgeler<br>Resimler                                                                                  | u bilgisayar > Windows (C:) > Ki<br>Ad<br>Bugün (1)<br>Bury (2)<br>Bu haftanın başlarınd                                                                                    | allanıcılar > > Değ<br>19.0<br>a (4)   | İndirilenler<br>iştirme tarihi<br>11.2023 14:47 | Tur<br>JNLP File | Boyut | 1 KB<br>Bu do                                                                                                | syayı nasıl açmak istiyorsunuz?<br>Uyap Doküman Editörü x86<br>VLC media player                                                                                                    |
| ↑ ↓ Bu<br>nzlı erişim<br>Masaüstü<br>İndirilenler<br>Belgeler<br>Resimler<br>neDrive                                                                       | u bilgisayar > Windows (C:) > Ki<br>Ad<br>Bugün (1)<br>Bury (2)<br>Bu haftanın başlarınd                                                                                    | allanıcılar > > Değ<br>19.0            | İndirilenler<br>iştirme tarihi<br>11.2023 14:47 | Tur<br>JNLP File | Boyut | 1 KB<br>Bu do                                                                                                | syayı nasıl açmak istiyorsunuz?<br>Uyap Doküman Editörü x86<br>VLC media player                                                                                                    |
| ↑ ↓ Bu<br>nzlı erişim<br>Masaüstü<br>İndirilenler<br>Belgeler<br>Resimler<br>neDrive                                                                       | u bilgisayar > Windows (C:) > Ki<br>Ad<br>Bugün (1)<br>UYAPGiris<br>> Don (2)<br>> Bu haftanın başlarınd                                                                    | allanıcılar ><br>Değ<br>19.0<br>a (4)  | İndirilenler<br>iştirme tarihi<br>1.2023 14:47  | Tur<br>JNLP File | Boyut | 1 KB<br>Bu do                                                                                                | syayı nasıl açmak istiyorsunuz?<br>Uyap Doküman Editörü x86<br>VLC media player<br>Web Designer 18 Premium                                                                                                 |
| ↑ ↓ Bu<br>nzlı erişim<br>Masaüstü<br>Indirilenler<br>Belgeler<br>Resimler<br>neDrive<br>u bilgisayar                                                       | u bilgisayar → Windows (C:) → Ku<br>Ad<br>→ Bugün (1)<br>→ UYAPGiris<br>→ Don (2)<br>→ Bu haftanın başlarınd<br>→ Geçen hafta (2)                                           | allanıcılar > > Değ<br>19.0            | İndirilenler<br>iştirme tarihi<br>11.2023 14:47 | Tur<br>JNLP File | Boyut | 1 KB<br>Bu do                                                                                                | syayı nasıl açmak istiyorsunuz?<br>Uyap Doküman Editörü x86<br>VLC media player<br>Web Designer 18 Premium                                                                                                 |
| ↑ ↓ Bu<br>zlı erişim<br>Masaüstü<br>Indirilenler<br>Belgeler<br>Resimler<br>Resimler<br>neDrive<br>u bilgisayar<br>3D Nesneler<br>Bu selare                | u bilgisayar → Windows (C:) → Ku<br>Ad ^                                                                                                    | allanıcılar > > > Değ<br>19.0          | İndirilenler<br>iştirme tarihi<br>11.2023 14:47 | Tur<br>JNLP File | Boyut | 1 KB<br>Bu do<br>A                                                                                           | syayı nasıl açmak istiyorsunuz?<br>Uyap Doküman Editörü x86<br>VLC media player<br>Web Designer 18 Premium<br>Windows Media Player                                                                         |
| ↑ ↓ > Bu<br>Izlı erişim<br>Masaüstü<br>Indirilenler<br>Belgeler<br>Resimler<br>neDrive<br>u bilgisayar<br>3D Nesneler<br>Belgeler<br>Belgeler              | u bilgisayar → Windows (C:) → Ku<br>Ad<br>→ Bugün (1)<br>→ UYAPGiris<br>→ Dun (2)<br>→ Bu haftanın başlarınd<br>→ Geçen hafta (2)                                           | Illanıcılar ><br>Değ<br>19.0           | İndirilenler<br>iştirme tarihi<br>1.2023 14:47  | Tur<br>JNLP File | Boyut | 1 KB<br>Bu do<br>A<br>A<br>A<br>A<br>A<br>A<br>A<br>A<br>A<br>A<br>A<br>A<br>A<br>A<br>A<br>A<br>A<br>A<br>A | syayı nasıl açmak istiyorsunuz?<br>Uyap Doküman Editörü x86<br>VLC media player<br>Web Designer 18 Premium<br>Windows Media Player                                                                         |
| ↑ ↓ > Bu<br>Izlı erişim<br>Masaüstü<br>Indirilenler<br>Belgeler<br>Resimler<br>neDrive<br>u bilgisayar<br>3D Nesneler<br>Belgeler<br>Indirilenler          | u bilgisayar → Windows (C:) → Ku<br>Ad<br>→ Bugün (1)<br>→ UVAPGiris<br>→ Dun (2)<br>→ Bu haftanın başlarındı<br>~ Geçen hafta (2)<br>~ Bu ayın başlarında (1               | Illanıcılar ><br>Değ<br>19.0<br>la (4) | İndirilenler<br>iştirme tarihi<br>11.2023 14:47 | Tür<br>JNLP File | Boyut | IKB<br>Bu do<br>A<br>A<br>A<br>A<br>A<br>A<br>A<br>A<br>A<br>A<br>A<br>A<br>A<br>A<br>A<br>A<br>A<br>A<br>A  | syayı nasıl açmak istiyorsunuz?<br>Uyap Doküman Editörü x86<br>VLC media player<br>Web Designer 18 Premium<br>Windows Media Player<br>Word 2016                                                            |
| ↑ → Bu<br>nzlı erişim<br>Masaüstü<br>İndirilenler<br>Belgeler<br>Resimler<br>u bilgisayar<br>3D Nesneler<br>Belgeler<br>Indirilenler<br>Masüstü<br>Mürkler | u bilgisayar → Windows (C:) → Ka<br>Ad<br>→ Bugūn (1)<br>• UVAPGiris<br>→ Bu haftanın başlarınd<br>→ Geçen hafta (2)<br>→ Bu ayın başlarında (1                             | ıllanıcılar > → Değ<br>19.0<br>la (4)  | İndirilenler<br>iştirme tarihi<br>1.2023 14:47  | Tür<br>JNLP File | Boyut | IKB<br>Bu do<br>Co<br>Co<br>Co<br>Co<br>Co<br>Co<br>Co<br>Co<br>Co<br>Co<br>Co<br>Co<br>Co                   | syayı nasıl açmak istiyorsunuz?<br>Uyap Doküman Editörü x86<br>VLC media player<br>Web Designer 18 Premium<br>Windows Media Player<br>Word 2016                                                            |
| ↑                                                                                                    | Ad<br>Ad<br>Bugün (1)<br>Bugün (2)<br>Bu haftanın başlarınd<br>Geçen hafta (2)<br>Bu ayın başlarında (1<br>Geçen ay (6)                                                     | ullanıcılar ><br>Değ<br>19.0<br>la (4) | İndirilenler<br>iştirme tarihi<br>1.2023 14:47  | Tür<br>JNLP File | Boyut | IKB<br>Bu do                                                                                                 | syayı nasıl açmak istiyorsunuz?<br>Uyap Doküman Editörü x86<br>VLC media player<br>Web Designer 18 Premium<br>Windows Media Player<br>Word 2016<br>WordPad                                                 |
|                                                                                                    | Ad<br>Ad<br>Bugün (1)<br>Bugün (2)<br>Bu haftanın başlarınd<br>Geçen hafta (2)<br>Bu ayın başlarında (1<br>Geçen ay (6)                                                     | ullanıcılar ><br>Değ<br>19.0<br>a (4)  | İndirilenler<br>iştirme tarihi<br>1.2023 14:47  | Tür<br>JNLP File | Boyut | IKB<br>Bu do<br>Q<br>L<br>L<br>L<br>L<br>L<br>L<br>L<br>L<br>L<br>L<br>L<br>L<br>L<br>L<br>L<br>L<br>L<br>L  | syayı nasıl açmak istiyorsunuz?<br>Uyap Doküman Editörü x86<br>VLC media player<br>Web Designer 18 Premium<br>Windows Media Player<br>Word 2016<br>WordPad                                                 |
|                                                                                                    | Ad<br>Ad<br>Bugün (1)<br>UVAPGiris<br>Bu haftanın başlarındı<br>Geçen hafta (2)<br>Bu ayın başlarında (1<br>Geçen ay (6)                                                    | ullanıcılar > > Değ<br>19.0<br>la (4)  | İndirilenler<br>iştirme tarihi<br>1.2023 14:47  | Tar<br>JNLP File | Boyut | I KB<br>Bu do<br>Co<br>Co<br>Co<br>Co<br>Co<br>Co<br>Co<br>Co<br>Co<br>Co<br>Co<br>Co<br>Co                  | syayı nasıl açmak istiyorsunuz?<br>Uyap Doküman Editörü x86<br>VLC media player<br>Web Designer 18 Premium<br>Windows Media Player<br>Word 2016<br>WordPad 5<br>sel bilgisayarda başka bir uygulama arayın |
|                                                                                                    | u bilgisayar > Windows (C:) > Ku<br>Ad<br>Bugün (1)<br>UVAPGiris<br>> Don (2)<br>> Bu haftanın başlarında<br>> Geçen hafta (2)<br>> Bu ayın başlarında (1<br>> Geçen ay (6) | ullanıcılar > > Değ<br>19.0<br>la (4)  | İndirilenler<br>İştirme tarihi<br>1.2023 14:47  | Tor<br>JNLP File | Boyut | T KB<br>Bu do                                                                                                | syayı nasıl açmak istiyorsunuz?<br>Uyap Doküman Editörü x86<br>VLC media player<br>Web Designer 18 Premium<br>Windows Media Player<br>Word 2016<br>WordPad 5<br>sel bilgisayarda başka bir uygulama arayın |

4- Bilgisayar / Windows (C:) / Program Files / Java klasörünü seçimi akabinde "jre1.8.0\_361" klasörünü seçiniz.

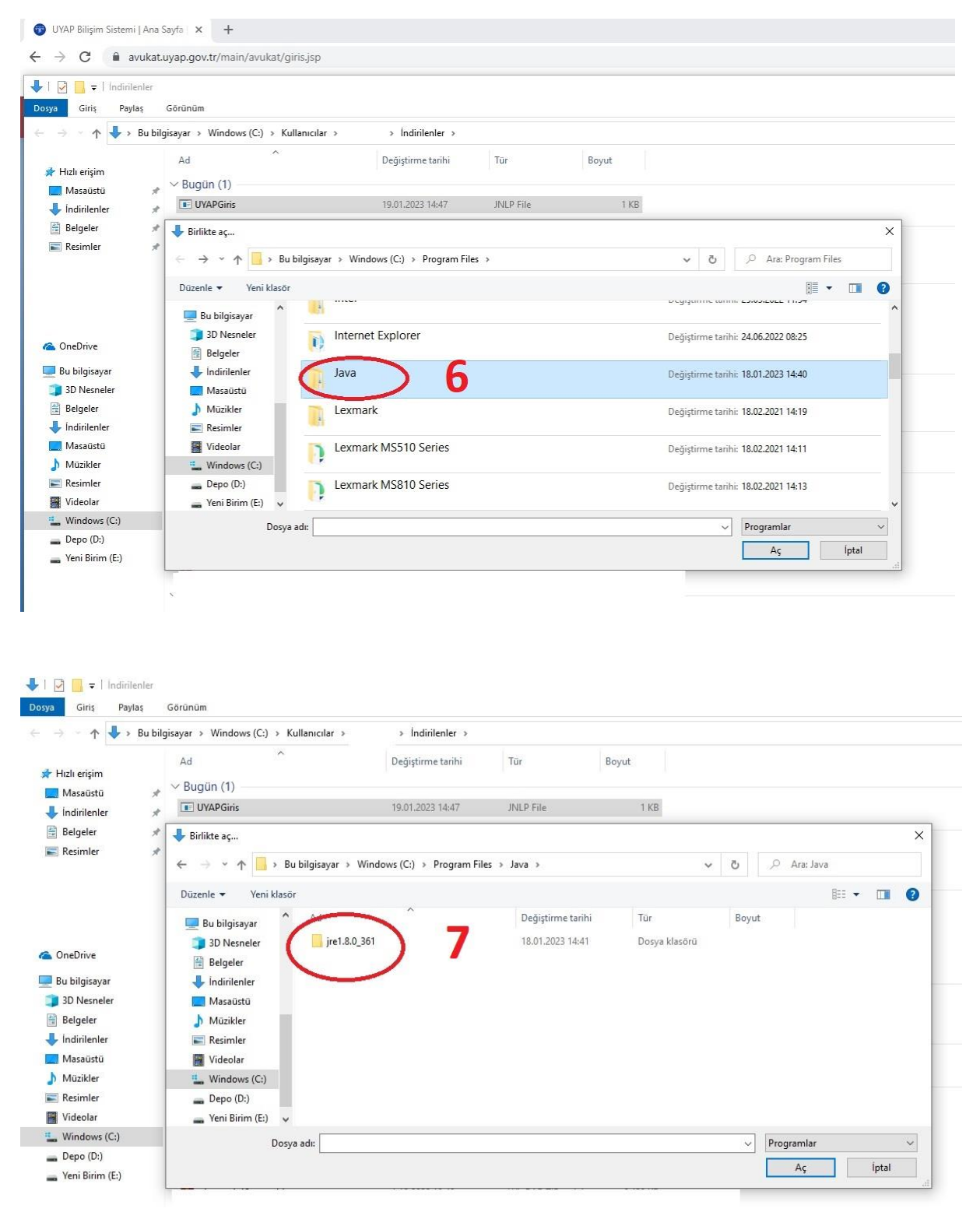

5- jre1.8.0\_361 klasörünün içerisinde "bin" klasörünü seçimi seçilir akabinde Bin klasörü içerisinde yer alan "javaws" uygulamasını seçip "Aç" butonu seçilir.

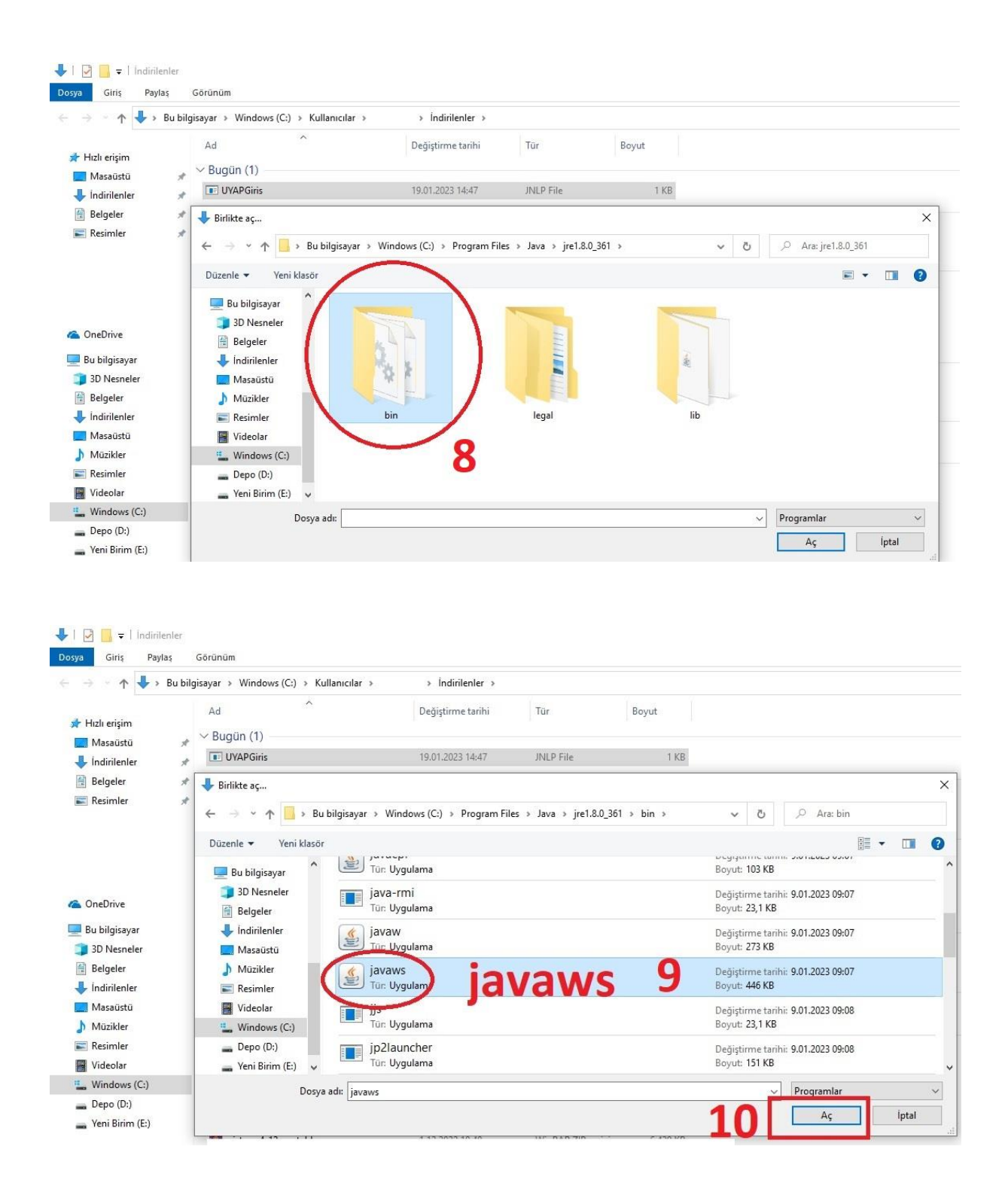

Sonrasında UYAP Giriş Uygulaması ile UYAP Avukat Portala e-imza ile giriş sağlayabilirsiniz.

Adalet Bakanlığı Bilgi İşlem Genel Müdürlüğü